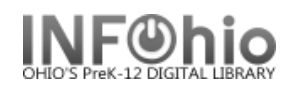

## **Remove Circulation Sets**

The Remove Circulation Sets wizard is used to remove a circulation set. To remove individual items from a set, use the Modify Circulation Sets Wizard.

- 1. Click on Maintain Sets Wizard Group
- 2. Click on Remove Circulation Sets Wizard

🔻 Remove Circulation Sets

| 3. | . <i>Type or scan</i> the Set ID: 32614000025304                                              |                                                                                                    |                                         |                                                                                           |
|----|-----------------------------------------------------------------------------------------------|----------------------------------------------------------------------------------------------------|-----------------------------------------|-------------------------------------------------------------------------------------------|
|    | also search and<br>select the desired<br>title from the<br>results list.                      | Description: Football<br>Circulate as Set: N<br>Date Created: 7/16/2010<br>Date Modified: 7/21/2010<br>Owning Library: FNHS |                                         | Type of Set: Parental<br>Created by: FN_TEST<br>Modified by: FN_TEST<br>Category: CIRCSET |
| 4. | Click the                                                                                     |                                                                                                    |                                         |                                                                                           |
|    | Remove button.                                                                                | Title                                                                                                    | Call Number                             | Item ID                                                                                   |
|    |                                                                                               | Football lingo / by Zander Hollander and Pau 796.33 H 32614000025304                                                        |                                         |                                                                                           |
| 5. | Click Yes to                                                                                  | Offensive football / [by] Bob Griese and Gal 796.332 G 32614000025395                                                       |                                         |                                                                                           |
|    | continue and                                                                                  | Footba                                                                                                    |                                         |                                                                                           |
|    | remove the set or                                                                             | Americ Get Set Information                                                                                                  | ive    Remove<br>Set    Apethen Set (h) | Close (a)                                                                                 |
|    | <i>click</i> no if you                                                                        | Total fe This 3                                                                                                    | Set Another Set (b)                     |                                                                                           |
|    | want to keep it. The official Ohio State football encyclopedia REF 796.332 PAR 32614010162923 |                                                                                                    |                                         | 32614010162923                                                                            |

6. After removing a circulation set, you can remove more sets or close.

Note: For more detailed information or specific questions, use HELP wizard.